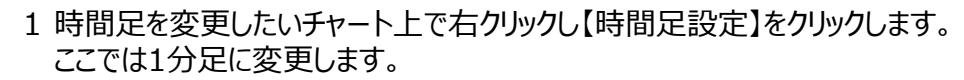

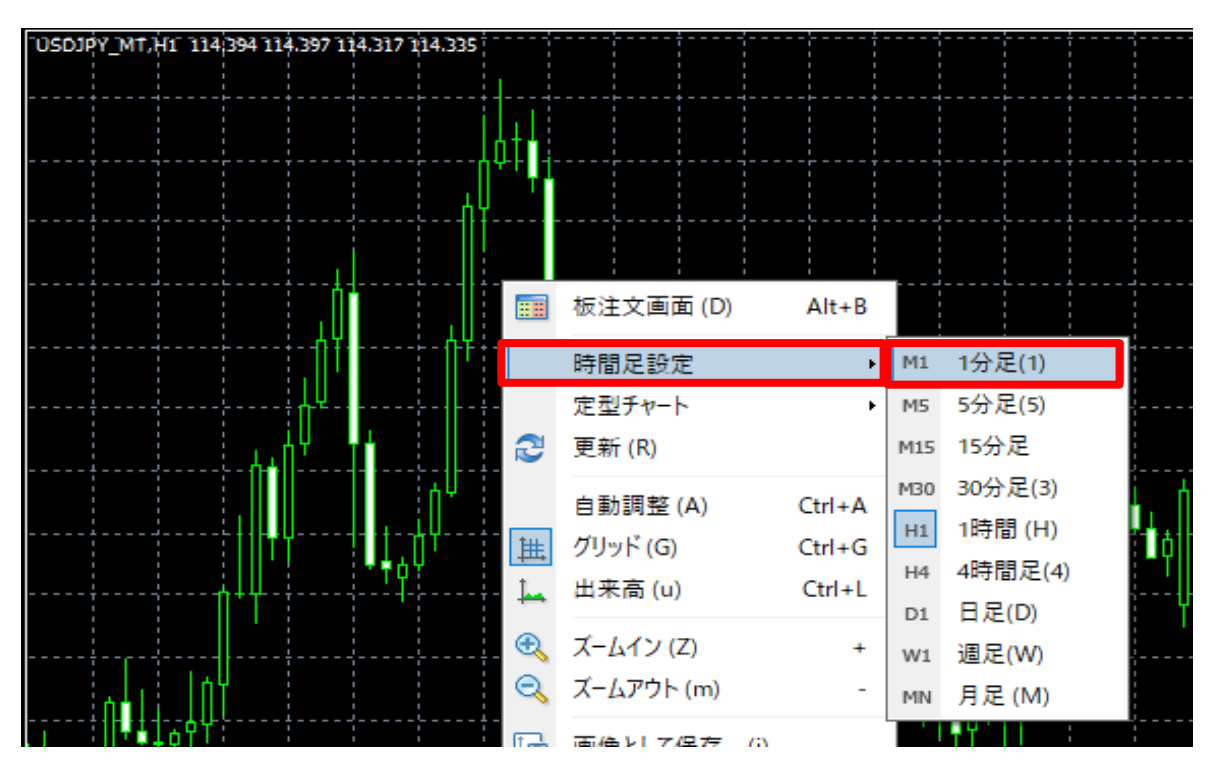

2 1分足に変更されました。

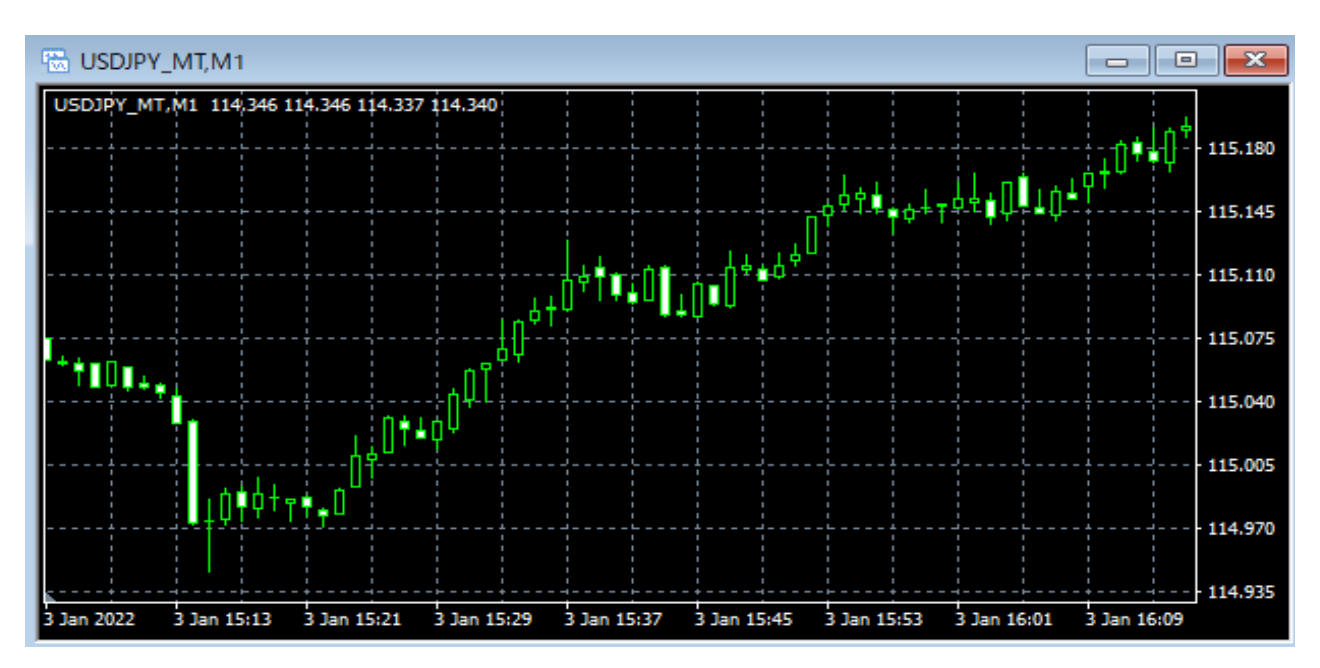

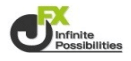

3時間足はツールバーのアイコンからも変更が可能です。

111

| ファイル (F) 表示          | :(V) 挿入(I) | チャート (C) | ツール (T) ウィンドウ (W) ヘルプ (H)                                       |  |  |  |  |  |  |
|----------------------|------------|----------|-----------------------------------------------------------------|--|--|--|--|--|--|
| 🗣 - 💽 🕂              | • 😪 🗉 🕅    | 🗼 📑 新規注  | 主文 💊 💁 📦 🔚 🗸 🤏 自動売買 📗 Ц 🛄 🏠 🔤                                   |  |  |  |  |  |  |
|                      | - / 🖗      | E A T    | 🖞 🎭 🗕 M1 M5 M15 M30 H1 H4 D1 W1 MN                              |  |  |  |  |  |  |
| 気配値表示: 10:15:45 × (7 |            |          |                                                                 |  |  |  |  |  |  |
| 通貨ペア                 | Bid        | Ask      | USDJPY_MT,H1                                                    |  |  |  |  |  |  |
| ✤ USDJPY_MT          | 114.339    | 114.341  | USDJPY_MT,H1 114 394 114 397 114 317 114 339                    |  |  |  |  |  |  |
| EURJPY_MT            | 129.939    | 129.943  |                                                                 |  |  |  |  |  |  |
| ✿ GBPJPY_MT          | 155.893    | 155.903  |                                                                 |  |  |  |  |  |  |
| ▲ AUDJPY_MT          | 82.770     | 82.776   | ;   <u></u> ;   <u></u> ;   <u></u> ;   <u></u> ;   <u>-</u> -; |  |  |  |  |  |  |
| EURUSD_MT            | 1.13642    | 1.13645  |                                                                 |  |  |  |  |  |  |
| ✤ GBPUSD_MT          | 1.36343    | 1.36349  |                                                                 |  |  |  |  |  |  |
| NZDJPY_MT            | 77.501     | 77.509   | <b>╶</b> ╶╴╴╴┊╴╴╴┊╴╴╴┊ <sub>┚┲┲</sub> ╬╍║╡¥╴╴╴┊╴╴╴┊╴╴╴┊         |  |  |  |  |  |  |
| ✤ ZARJPY_MT          | 7.496      | 7.504    | I I I I I I I I I I I I I I I I I I I                           |  |  |  |  |  |  |
| ✤ TRYJPY_MT          | 8.446      | 8.462    |                                                                 |  |  |  |  |  |  |
| MXNJPY_MT            | 5.580      | 5,582    |                                                                 |  |  |  |  |  |  |

|               |           |          | _ ··                                                                           |       |              |
|---------------|-----------|----------|--------------------------------------------------------------------------------|-------|--------------|
| ファイル (F) 表示 ( | (V) 挿入(I) | チャート (C) | ツール (T) ウィンドウ (W) ヘルプ (H)                                                      | _     |              |
| 🗣 - 🔕 🕂       | 🐕 🗉 🖻     | 新規》      | 主文 🌭 🚇 📦 🖶 😽 自動売買 🛛 🖳 🔄 🔁 🔍 🔛 🗎 🖳 🖳 🔛                                          | 🕑 -   | · 🔜 🕶        |
| ▶ - -   I     | — / 辨     | E A T    | 🍫 🗸 M1 M5 M15 M30 H1 H4 D1 W1 MN                                               | M1    | 1分足(1)       |
| 気配値表示: 10:17: | 13        | ×        |                                                                                | M5    | 5分足(5)       |
| 通貨ペア          | Bid       | Ask      | SUSJPY_MI,H1                                                                   | M15   | 15分足         |
| ✤ USDJPY_MT   | 114.348   | 114.350  | USDJPY_MT,H1 114/394 114/397 114/317 114/348                                   | M30   | 30分足(3)      |
| EURJPY_MT     | 129.914   | 129.918  | ╽┝╍╍╴┥╍╍╴┥╍╍╴┥╍╍╴┥╍╴┥╸╢┦┛┑╍╶┥╍╸╴┥╶┑╸┥╍╸┥╍╸╴┥╍╸╴┥╸╸                             | H1    | 1時間(H)       |
| ✿ GBPJPY_MT   | 155.885   | 155.895  |                                                                                | H4    | 4時間足(4)      |
| AUDJPY_MT     | 82.773    | 82.779   |                                                                                |       |              |
| ♣ EURUSD_MT   | 1.13612   | 1.13615  |                                                                                | D1    | 口,Æ(D)       |
| ✿ GBPUSD_MT   | 1.36326   | 1.36332  |                                                                                | W1    | 週足(W)        |
| ♠ NZDJPY_MT   | 77.512    | 77.520   | ╶ <u>┝╴╴╴╴</u> ┊╴╴╴╴┊╴╴╴╴┊ <sub>┑┲┲</sub> ┊╾の╉┿╴╴╴╴┊╴╴╴┊╴╴╴┊╴╴╴┊╴╴╴┊╴╴╴┊╴╴╴┊╴╴ | MN    | 月足 (M)       |
| ✤ ZARJPY_MT   | 7.497     | 7.505    |                                                                                |       | • قققة إليان |
| ♠ TRYJPY MT   | 8.455     | 8.471    | ······································                                         | · - + | 115.670      |

※ アイコンが表示されていない場合は、ツールバーの上で右クリックをします。

| 888<br>817    |           |                      |             |                |                     |            |
|---------------|-----------|----------------------|-------------|----------------|---------------------|------------|
| ファイル (F) 表示 ( | (V) 挿入(I) | ቻヤ−ト (C)             | ツール (T)     | ウィンドウ (W       | V) ヘルプ (H)          |            |
| 🗣 - 🔕 🕂       | 🔂 🔲 🕅     | 📜 📑 新規               | lì文 🔶       | 😕 🕥 🗄          | 🔄 🗸 춚 自動売買          | ľ          |
|               | — / 帷     | iiiii <sub>F</sub> A | ✔ 標準        | (S)            |                     |            |
| 気配値表示: 10:19: | 35        | ×                    | チャー         | F (C)          |                     |            |
| 通貨ペア          | Bid       | Ask                  |             | - (-)<br>= (1) |                     |            |
| ✿ USDJPY_MT   | 114.342   | 114.344              | ✓ 712<br>時間 | 寺(L)<br>모恐守(A) | 114.397 114.317 114 | .342       |
| EURJPY_MT     | 129.913   | 129.917              | 바카티         | AE 82.AE(1)    |                     | <b>₫</b> ₽ |
| ✿ GBPJPY_MT   | 155.865   | 155.875              | ✔ 自動        | 整列 (A)         |                     |            |
| AUDJPY_MT     | 82.730    | 82.736               | <b>カス</b> タ | マイズ (u)        |                     |            |
| EURUSD_MT     | 1.13616   | 1.13619              |             |                | -                   |            |
|               |           |                      |             |                |                     |            |

M1 M5 M15 M30 H1 H4 D1 W1 MN

が表示されない場合…【時間足】にチェックをいれます。

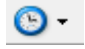

が表示されない場合…【チャート】にチェックをいれます。